## Как зарегистрироваться на СНТклуб

Для того чтобы зарегистрироваться в личном кабинете следует посетить <u>сайт</u> (<u>https://www.sntclub.ru/</u>), в правом верхнем углу следует нажать на **Регистрация** 

В меню Регистрации необходимо указать Email, Телефон, Тип пользователя и нажать на **Зарегистрироваться** 

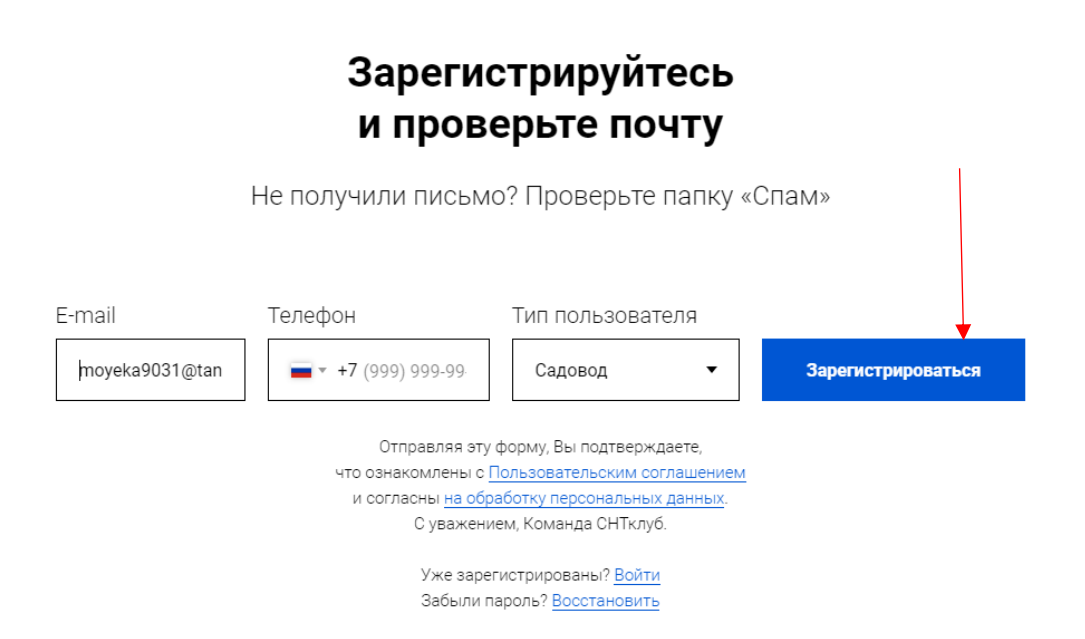

На указанную почту поступит письмо. В котором будет содержаться временный пароль.

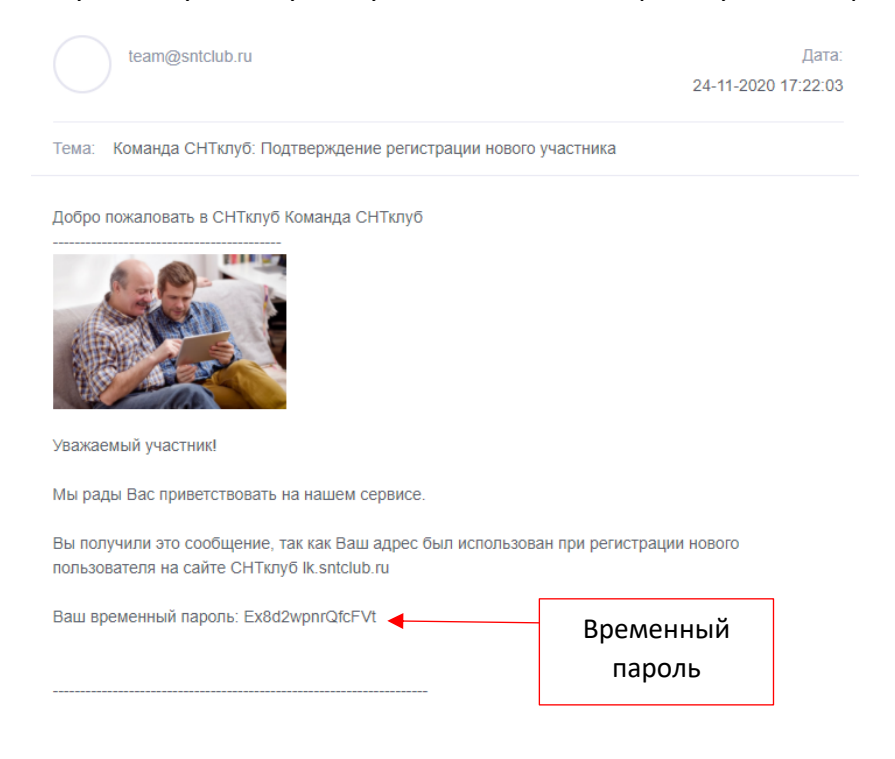

Скопируйте временный пароль и используйте его на странице входа в личный кабинет. Логином для вашей учетной записи будет является Ваш Email. После чего нажмите **Войти**.

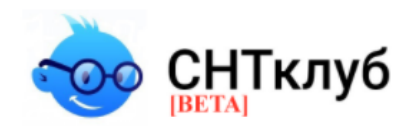

## Пожалуйста, авторизуйтесь:

Адрес электронной почты:

kokori2701@tan9595.com

Пароль:

•••••

Эапомнить меня на этом компьютере

| Войти                                                                | •           |
|----------------------------------------------------------------------|-------------|
| <u>Забыли свой пароль или не пришло п</u>                            | исьмо?      |
| Если вы впервые на сайте, заполни<br>пожалуйста, регистрационную фор | іте,<br>му. |
| Зарегистрироваться                                                   |             |

После авторизации в системе необходимо заполнить Личные данные.

| Личные данные                                                             |
|---------------------------------------------------------------------------|
| Фото пользователя<br>Размер изображения не должен<br>превышать 500x500 px |
| Логин (email):*                                                           |
| kokori2701@tan9595.com                                                    |
| Фамилия:*                                                                 |
| Иван                                                                      |
| Имя:*                                                                     |
| Иванов                                                                    |
| Отчество:*                                                                |
| Иванович                                                                  |
| Телефон:*                                                                 |
| +7-999-000-00-00                                                          |
| Сохранить Сохранить                                                       |

После сохранения будет доступен **Поиск СНТ**. Его можно осуществить следующим образом, ввести ИНН СНТ, либо наименование СНТ. Далее необходимо нажать на кнопку **Найти**. Если в списке отобразился Ваш СНТ, нажмите кнопку **Выбрать**.

| Поиск СНТ                                                                                                    |  |
|----------------------------------------------------------------------------------------------------|--|
| <b>Введите данные СНТ, в котором вы состоите.</b><br>Наименование                                               |  |
| ИНН<br>7810804157<br>Найти                                                                                      |  |
| Найденные СНТ                                                                                                   |  |
| <ul> <li>СНТ Тест (7810804157) - 198152, г Санкт-<br/>Петербург, ул. Асафьева 9 к.2</li> <li>Выбрать</li> </ul> |  |

Подтвердите действие на заявку.

|   | Подтвердите действие                |     |  |  |  |  |  |
|---|-------------------------------------|-----|--|--|--|--|--|
|   | Отправить заявку в СНТ "СНТ Тест" ? |     |  |  |  |  |  |
| • | Да                                  | Нет |  |  |  |  |  |

Далее **Председатель** сможет увидеть заявку на верификацию в собственном личном кабинете.

 $\times$ 

После того как ваш Председатель верифицирует ваш аккаунт, вам откроется доступ к вашему участку, в котором вы можете просматривать информацию о вашем участке и задолженностях, которые можно оплатить прямо из личного кабинета, а также участвовать в обсуждениях, опросах и голосованиях. Просматривать документы, выложенные вашим Председателем.

| TECT23 (N 1/1/2 )                                                | & 8 O | Главная > Мокунется > Картол                      | а участка > Ванасы                  |                                                |                                   |              |                |                               |                             |                         |
|------------------------------------------------------------------|-------|---------------------------------------------------|-------------------------------------|------------------------------------------------|-----------------------------------|--------------|----------------|-------------------------------|-----------------------------|-------------------------|
| 🙊 Enamean                                                        |       | Мои участки 🛛 →                                   | Участок.№1 V                        |                                                |                                   |              |                |                               | Для добавления у            | ware ofgan              |
| Dimenuiti kadiwer  Hoctpolika exceptra                           | -     | Карточка участка                                  |                                     |                                                |                                   |              |                |                               |                             |                         |
| Calify                                                           |       | Nig-actia<br>1/1/2                                | fireuaapi (ir <sup>2</sup> )<br>222 |                                                |                                   |              | Kaaac<br>50:39 | 7908uii Horep<br>20020308:317 |                             |                         |
| <ul> <li>В Мой участок</li> <li>Коммуникация и опросы</li> </ul> | -     | Садленд #1<br>ФИО садленди<br>Смирнов Владислав   |                                     |                                                |                                   |              |                |                               | trui<br>viadq2467@yandex.ru | Tere¢ox<br>+79819805309 |
| Посты и опросы<br>Оповещения                                     |       | Дополнительная информация<br>Кланство в СНТ<br>Да |                                     |                                                |                                   |              |                |                               |                             |                         |
| Са Общие собрания и голосования                                  |       | Botytzewa e Ort                                   |                                     |                                                |                                   |              |                |                               |                             |                         |
| B direvenus<br>dorpsens Ort<br>Was paywers                       |       | Концентрой<br>Концен<br>Чланство в СНТ            |                                     |                                                |                                   |              |                |                               |                             |                         |
| © Romoup                                                         |       |                                                   |                                     |                                                |                                   |              |                |                               |                             |                         |
| Техподдержи                                                      |       | Электроэнергия                                    |                                     |                                                |                                   |              | Tapiró         |                               |                             |                         |
| Уведомления                                                      |       | Злектрон /                                        | ~                                   |                                                |                                   |              | день/ночь      |                               |                             |                         |
| 🖀 Angur ng mga                                                   |       | Почазания 1 Почазания 2<br>531 521                | Начислено 3.<br>1 171 руб. м        | дільниность<br>алектроанартия<br>271 МА,<br>Ск | палить саклайн<br>2437ь кажланцию |              |                |                               |                             |                         |
|                                                                  |       | История оплат                                     |                                     |                                                |                                   |              |                |                               |                             |                         |
|                                                                  |       | Дата открации                                     |                                     |                                                |                                   | 0112-010 (F) |                | Donucearranu                  |                             | Konney                  |
|                                                                  |       | 17.03.2021 14.08:00                               |                                     |                                                |                                   | 100 pys.     |                | Comprosite.                   |                             | onnera a                |
|                                                                  |       | 12.03.2021 13:21:00                               |                                     |                                                |                                   | -300 py6.    |                | Cwepros B.                    |                             | note                    |
|                                                                  |       | История показаний                                 |                                     |                                                |                                   |              |                |                               |                             |                         |
|                                                                  |       | Arra                                              |                                     |                                                | Terr rocasavesi                   |              | Поцалания      | Factory (cliv)                |                             |                         |
|                                                                  |       | 09.03.2021                                        |                                     |                                                | Показания 1                       |              | 000531         | 000329                        |                             |                         |
|                                                                  |       | 09.05.2021                                        |                                     |                                                | Показания 2                       |              | 000521         | 000421                        |                             |                         |
|                                                                  |       | 13.02.2021                                        |                                     |                                                | Показания 1                       |              | 000202         | 000000                        |                             |                         |
|                                                                  |       | 13.02.2021                                        |                                     |                                                | Показания 2                       |              | 000100         | 000000                        |                             |                         |
|                                                                  |       |                                                   |                                     |                                                |                                   |              |                |                               |                             |                         |

| TECT23 (N 1/1/2 )                | .3 |
|----------------------------------|----|
| 🖗 Главная                        |    |
| О Личный кабилет                 |    |
| Настройки аккаунта               |    |
| Пароль                           |    |
| 🖵 Califit                        |    |
| В Мой участок                    |    |
| 🗞 Коммуникации и опросы          |    |
| Посты и опросы                   |    |
| Оповещения                       |    |
| (5) Общие собрания и голосования |    |
| В Документы                      |    |
| Документы СНТ                    |    |
| Мон документы                    |    |
| O Rowoup                         |    |
| Техподдержка                     |    |
| Уведовления                      |    |
| 🚔 Акции партиёров                |    |
|                                  |    |
|                                  |    |

| Текущие Прошедшие   |              |                 |                                                                       |                    |                     |
|---------------------|--------------|-----------------|-----------------------------------------------------------------------|--------------------|---------------------|
| Hassawire           | Tan coõpaxum | Twn ronocoea+we | Период проведения                                                     | Количество голосов | <b>Jaicess</b>      |
| 1                   | Очередное    | Открытое        | с 08.06.2021 16:21<br>по 09.06.2021 16:21<br>(по московскому времени) | 0% 0 / 19.99       | Посмотреть Отменено |
| Названите           | Tan codpana  | Тип голосования | Период проведения                                                     | Количество голосов | <b>Aultrass</b>     |
| Черновик            | Очередное    | Закрытое        | с 30.04.2021 16:12<br>по 30.04.2021 16:59<br>(по московскому времени) |                    | Посмотреты          |
| Черновик            | Внерчередное | Закрытое        | с 17.05.2021 16:51<br>по 18.05.2021 16:51<br>(по московскому времени) |                    | Посмотреть          |
| Выборы председателя | Очередное    | Закрытое        | с 20.05.2021 08:37<br>по 20.05.2021 19:37<br>(по москавскому времени) |                    | Посмотреть          |
| Выборы председателя | Внеочередное | Закрытое        | с 22.05.2021 15:56<br>по 23.05.2021 15:56<br>(по московскому времени) |                    | Посметреть          |
| Выборы председателя | Внерчередное | Закрытое        | с 28.05.2021 00:00<br>по 29.05.2021 00:00<br>(по московскому времени) |                    | Посмотреть          |
|                     |              |                 |                                                                       |                    |                     |